「かんたん工事写真帳3」は

## 2 画面表示にすれば、作業効率が上がります

通常パソコンは1台のディスプレイを繋いた状態で使用されますが、2台のディスプレイを パソコンに繋ぎ、2画面表示の状態にすれば、本ソフトは2つの画面をフルに活用します ので、更に作業効率が上がります。

以下その概要を説明いたします。

なお、<u>2画面表示の場合の詳しい操作要領はこちら</u>をご覧ください。

1 画面表示の場合の本ソフトのメイン画面は、通常下図の通りです。

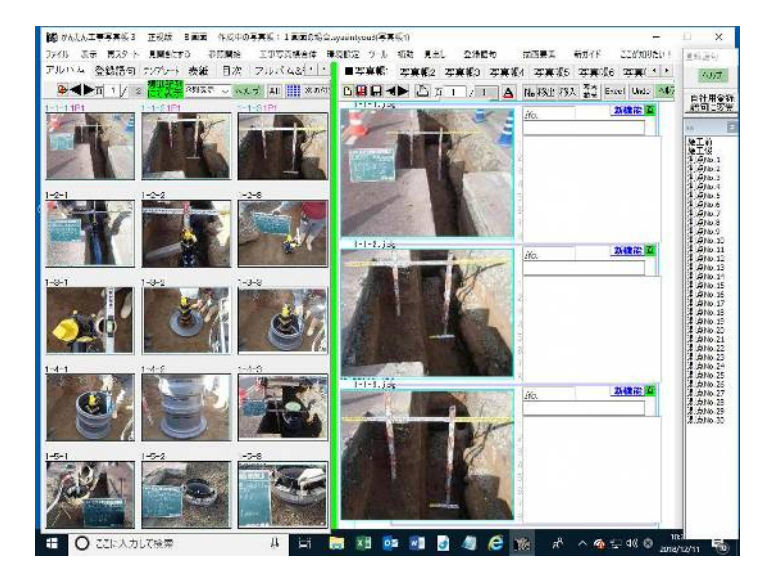

それを2画面表示の状態に変えると、下図の通りになり、右側のディスプレイには 別のソフトの画面を表示できるようになります。

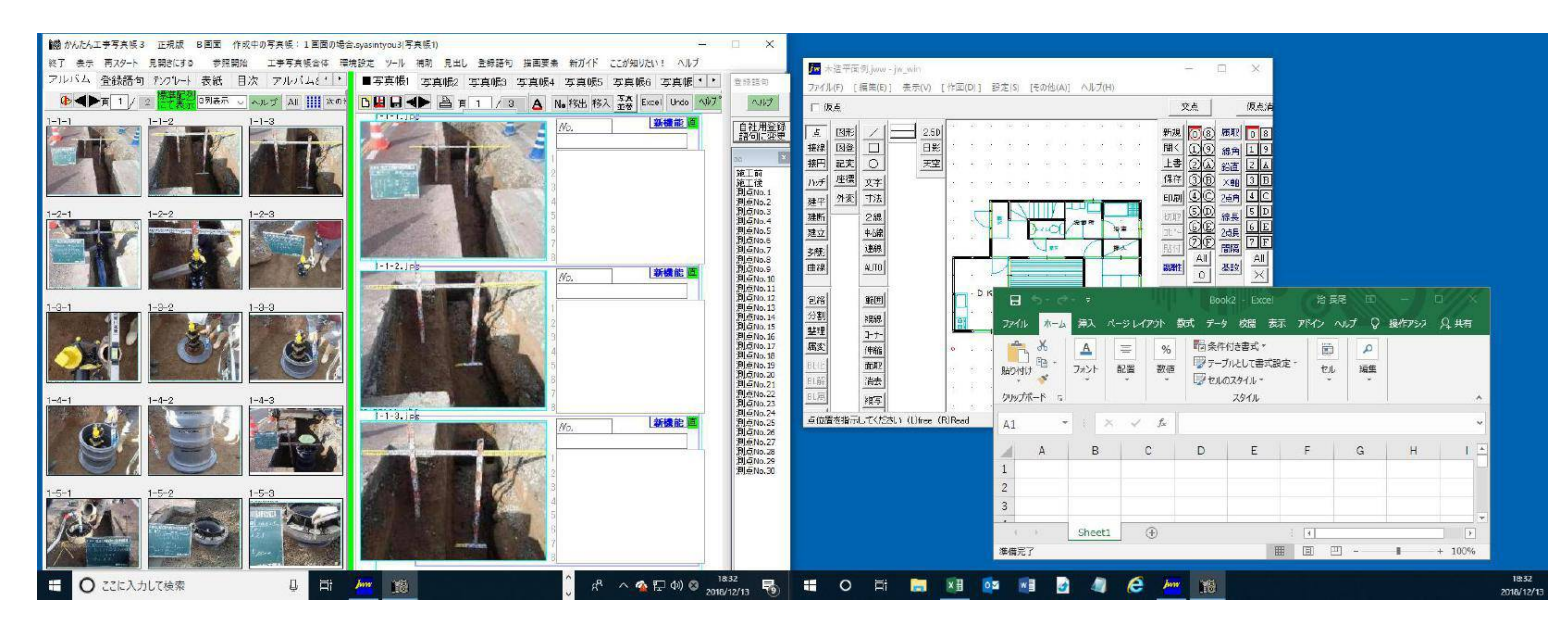

上図の例では、右側のディスプレイに CADソフトやExcelの画面を表示しています。 この右側に表示された文章や画像は、簡単な操作で、作成中の工事写真帳の取り込みこと ができます。

又、本ソフトを二重起動し、左右のディスプレイに別々の工事写真帳を表示させることが できますので、他の工事写真帳のデーターを、今作成中の工事写真帳に参照入力する ことも可能になります。

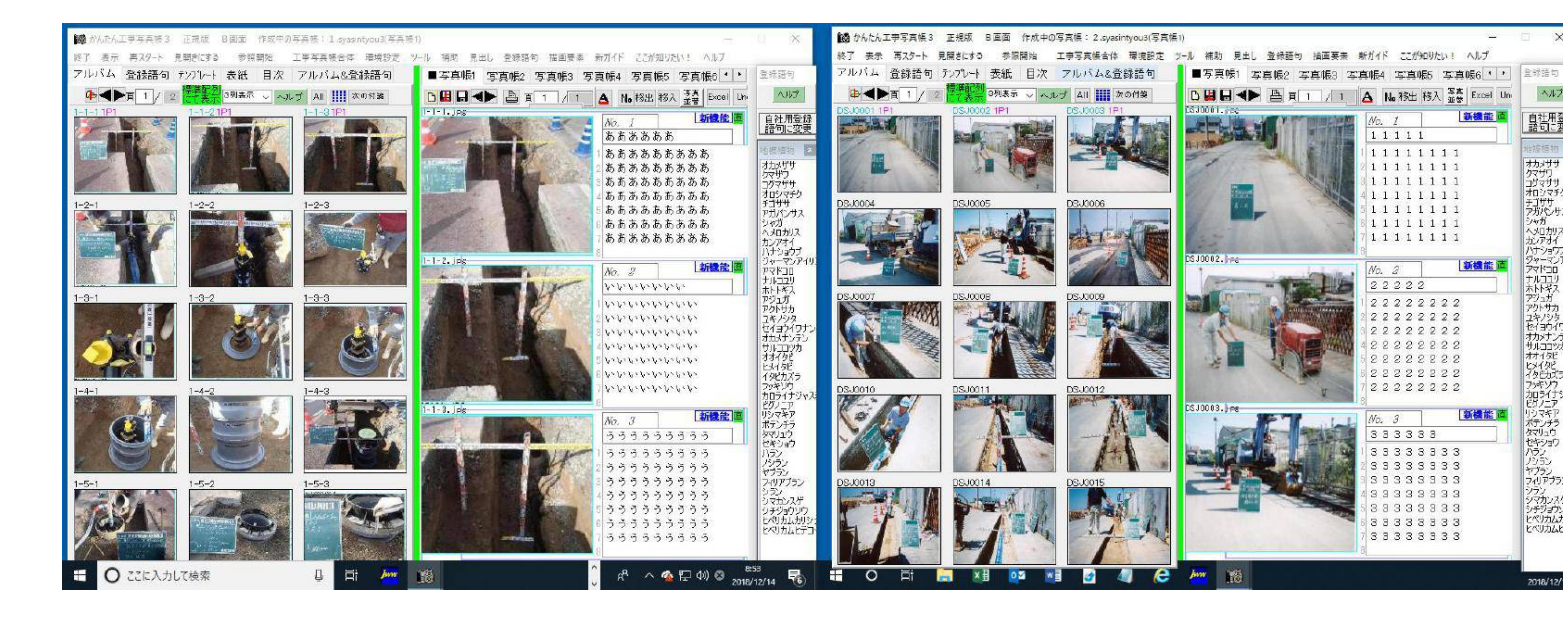

又、右ディスプレーには、下図のごとく、本ソフトの操作説明文を表示させることもでき ますので、それを見ながら、本ソフトの操作要領を習得することも可能になります。

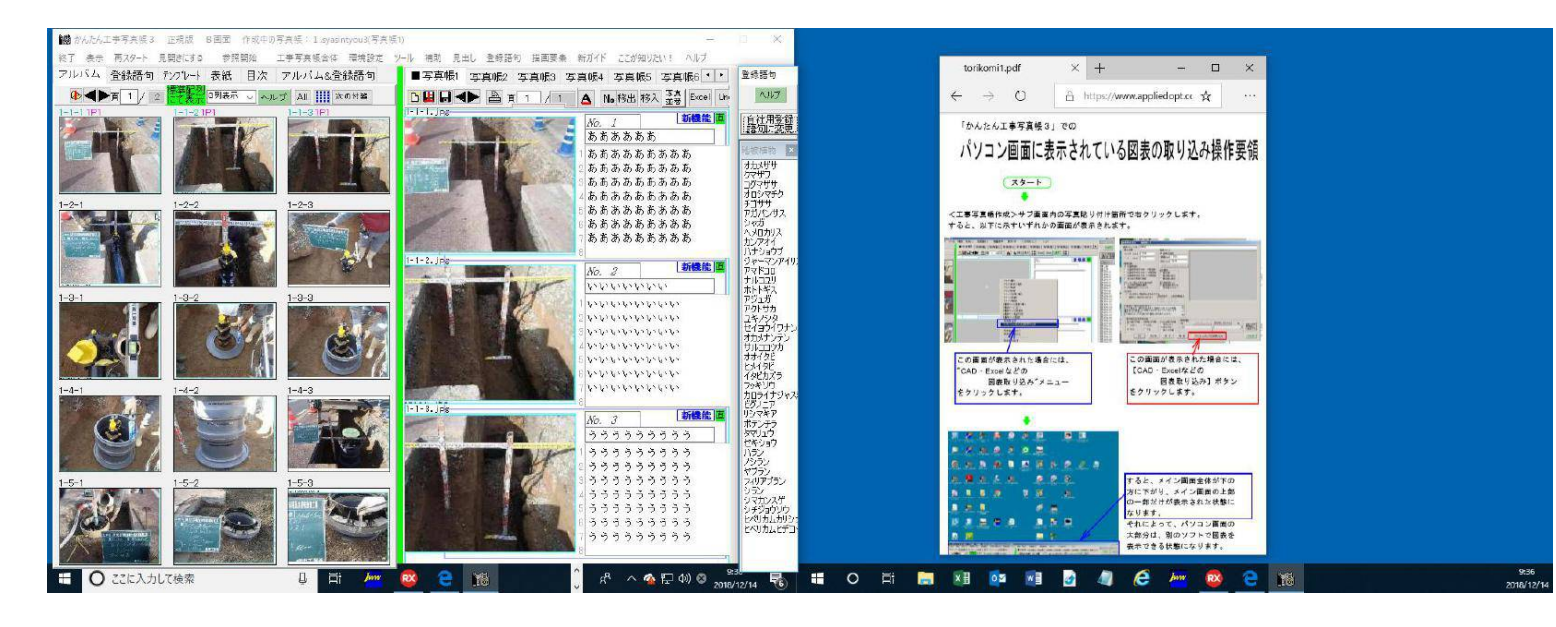

以上の例では、本ソフトのメイン画面は、左のディスプレイだけに表示されていましたが、 本ソフトのメイン画面の表示幅を倍増して、左右両方のディスプレイに亘って表示させる こともできます。この方法に依っても、工事写真帳作成作業の効率を上げることができる ようになります。

その1例を下図に示します。

この例では、下記の変更を行っています。

- ・<写真一覧表示>サブ画面の表示幅を大きくし、左側のディスプレイに多くの写真を 大きく表示させています。
- ・工事写真帳は右側のディスプレイに見開きで2ページ表示させております。
- ・登録語句も右側のディスプレイの右端に2列表示させています。

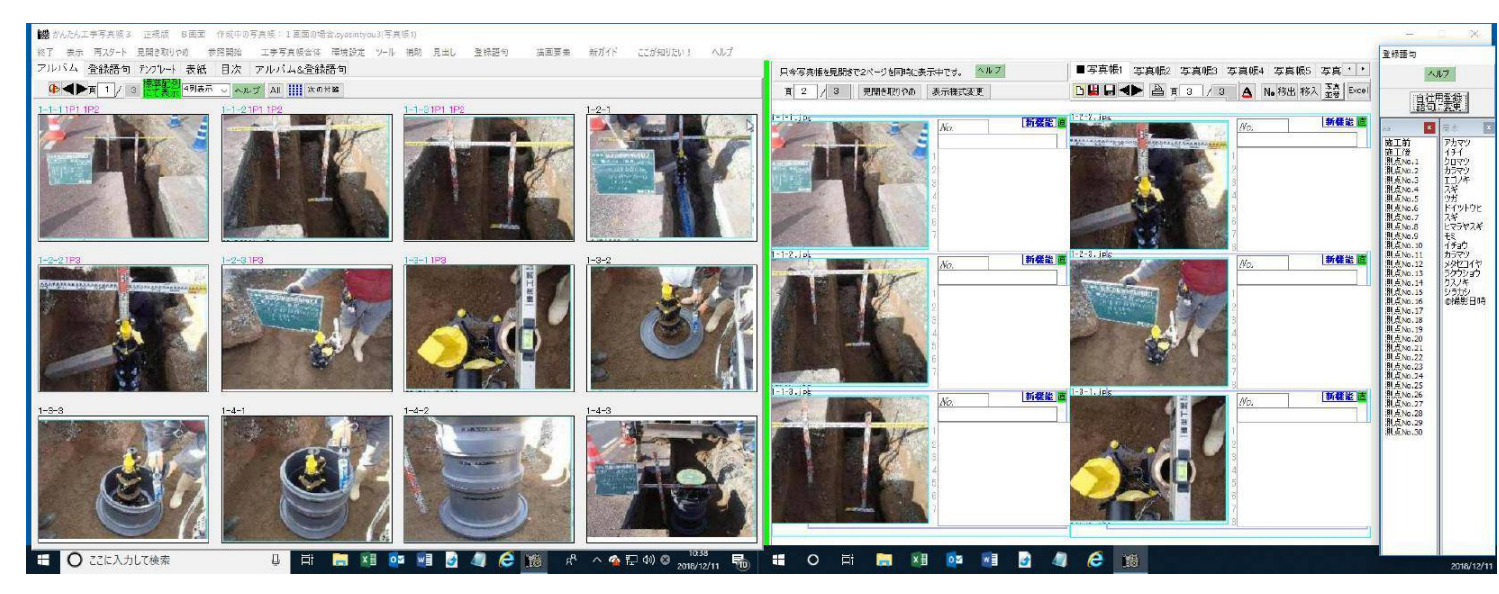

又、下図の例では、登録語句の表示列数をもっと多くしています。

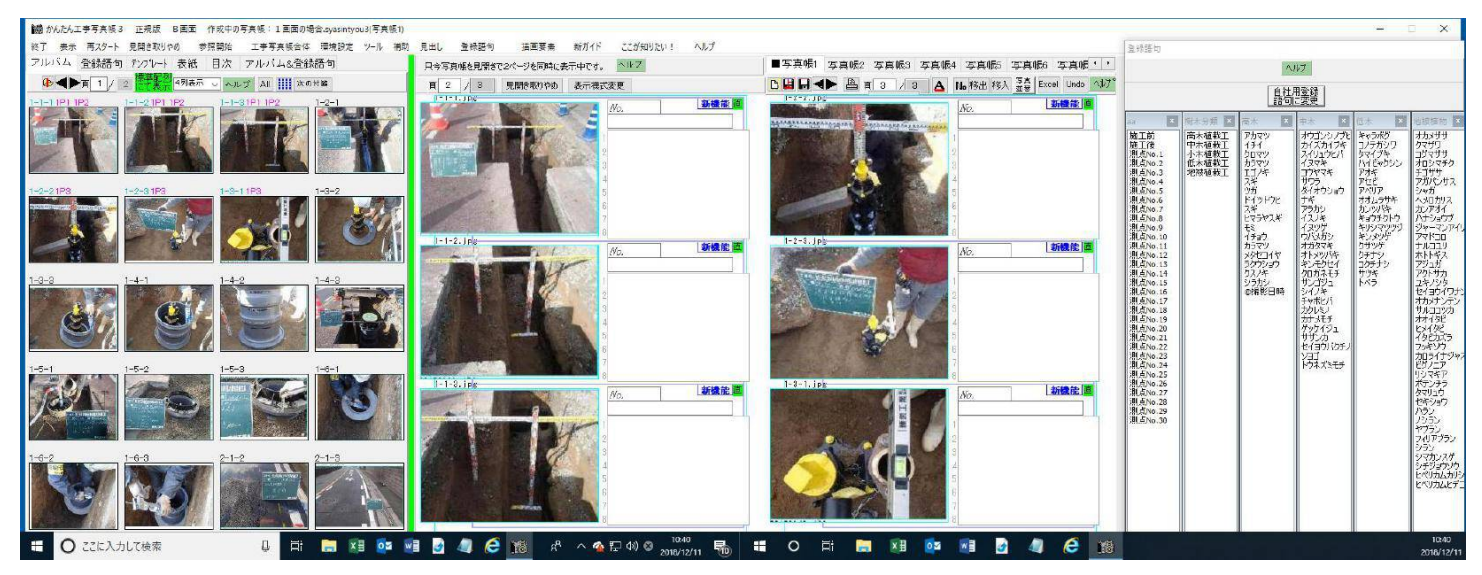

以上の例では、本ソフトのメイン画面の表示幅を2倍に増やした例ですが、そこまで 表示幅を大きくする必要がない場合は、表示幅を下記いずれかに変更することもできます。 1.0倍 1.1倍 1.2倍 1.3倍 1.4倍 1.5倍 1.6倍 1.7倍 1.8倍 1.9倍

下図の例は、メイン画面の表示幅を1.3倍にした場合の例です。 この例の場合には、右側のディスプレーの7割の領域には、 CADソフトの画面を表示 させています。

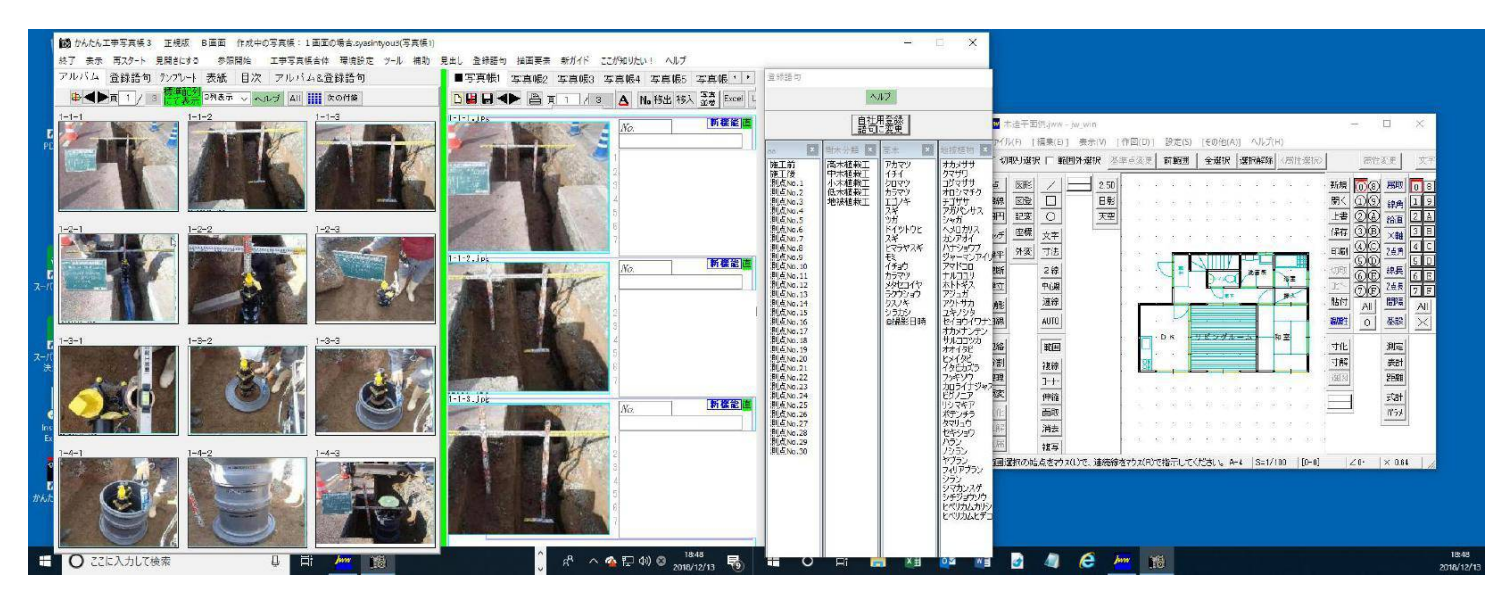

以上、2画面表示にした場合の色々な利用の仕方を説明しました。

お好みの方法で2画面表示を活用頂ければ幸いです。

なお、2回面表示の場合の詳しい操作要領はこちらをご覧ください。